## Java 有効化の設定について

Ubuntu 14.04 をはじめて利用した場合に、レセプト送信のプログラムが起動 中のままとなり、画面が遷移しない事象が生じることがあります。

つきましては、下図の操作手順に従い、設定してください。

なお、初回に設定すれば、次回のログイン以降の再設定は不要です。

(1)「レセプト送信」画面で、「実行」をクリックしてください。

| ◎● ● ● 労災レセプト電算処理システム - Mozilla Firefox |                 |                |                 |             |                  |                     |  |  |  |
|-----------------------------------------|-----------------|----------------|-----------------|-------------|------------------|---------------------|--|--|--|
|                                         |                 |                |                 |             |                  |                     |  |  |  |
| 労災レセプト<br>電算処理システム                      | 接続先 :<br>利用者名 : | 鹿児島局<br>労働基準法人 | 労災補償第-          | -病院00052070 | 最終ログイン時間:        | 2014/12/04 13:07:14 |  |  |  |
| トップページ                                  |                 |                |                 | レセプト送信      | (医科)             |                     |  |  |  |
| お知らせ                                    |                 |                |                 |             |                  |                     |  |  |  |
| レセプト送信・状況                               |                 |                | 平成25年8          | 3月診療分のレセプト送 | 信を実行します。         |                     |  |  |  |
| 送信(医科)                                  |                 |                |                 |             |                  |                     |  |  |  |
| 状況(医科)                                  |                 |                | X 10 H0 //(19   |             | 1000000000000000 |                     |  |  |  |
| レセプト訂正・状況                               |                 | · ·            | 寸前占綸あり          | 事務的な内容のチェッ  | のと受付処理を行いす。      |                     |  |  |  |
| 各種帳票等                                   |                 | - 21           | 3 83 78 12 23 3 | エラー内容を確認して  | 訂正・再送信する やきま     | す。                  |  |  |  |
| 返戻レセプト                                  |                 | ○ 受付           | 寸前点検なし          | 受付処理のみ行います  | r. Clialz        |                     |  |  |  |
| パスワード変更                                 |                 |                |                 |             | CHICK            |                     |  |  |  |
| マニュアル                                   |                 |                |                 |             |                  |                     |  |  |  |
| お問合せ先                                   |                 |                |                 | 宝行          |                  |                     |  |  |  |
| ログアウト                                   |                 |                | U               | <b>±</b> 11 |                  |                     |  |  |  |
|                                         |                 |                |                 |             |                  |                     |  |  |  |

(2)ダイアログが表示されますので、「すべてのプラグインを有効化(A)」を クリックして、「このサイトでは常にプラグインを有効にする(C)」を選 択してください。

| <ul> <li>▲ https://10.202.49.120/r_reze_wimi_02/KKS03007_001.action</li> <li></li></ul>                                                                                                    | 🥯 ● 💿 労災レセプト電算処理システム - Mozilla Firefox                      |                    |                                                  |                  |                                                          |                             |  |  |  |  |
|----------------------------------------------------------------------------------------------------|-------------------------------------------------------------|--------------------|--------------------------------------------------|------------------|----------------------------------------------------------|-----------------------------|--|--|--|--|
|                                                                                                    | 🔒 https://10.202.49.120/r_reze_wimi_02/IKKS03007_001.action |                    |                                                  |                  |                                                          |                             |  |  |  |  |
| トップページ<br>お知らせ       レセプト送信 (医科)         レセプト送信:+状況       とセプト送信/ログラムを起動中です。         レセプト活面:+状況       各種帳票等         返戻レセプト       パスワード変更         マニュアル       3間合せ先         お問合せた       G         アイズログラインを有効化(a)       3         このサイトでは常にでうクインを有効化(a)         ごのサイトでは常にでうっていののサインをなられたいろくの                                                                                                    | 労災レセプト<br>電算処理システム                                          | 接続先<br>利用者名        | : 鹿児島局<br>: 労働基準法人                               | 労災補償第一病院00052070 | 最終ログイン時間:                                                | 2014/12/04 14:07:04         |  |  |  |  |
| お知らせ       レセプト送信・状況         送信(医科)       いくつかのブラゲインはセキュリティに問題があるため無効化されました         パ況(医科)       レセプト言正・状況         各種帳票等       返戻レセプト         パスワード変更       マニュアル         お問合せた       のサイトでは常にプラグインを有効化(A) と         300       このサイトでは常にすっていたのまのため(A) と         ・       のサイトでは常にすっていたのすっていたのすっていたのすっていための(A)                                                                                                    | トップページ                                                      |                    |                                                  | レセプト送信           | (医科)                                                     |                             |  |  |  |  |
| レセプト送信・状況         送信(医科)         状況(医科)         レセプト言正・状況         各種帳票等         返戻レセプト         パスワード変更         マニュアル         お問合せ先         の目合すた         のサイトでは常にプラケインを有効に(a)                                                                                                    | お知らせ                                                        | レセプト送信プログラムを起動中です。 |                                                  |                  |                                                          |                             |  |  |  |  |
| 状況(医科)     有効化       レセプト訂正・状況     各種帳票等       返戻レセプト       パスワード変更       マニュアル       お問合せ先       日、灯石       10       コッス(TM)       10       10       11       12       12       13       14       15       15       15       16       15       15       15       15       15       15       15       15       15       15       15       15       15       15       15       15       15       16       15       15       15       15       15       15       15       15       15       15       15       15       16       16       17       16       17       16       17       17       17       17       17       17       18       16 <td>レセプト送信・状況 送信 (医科)</td> <td>-</td> <td colspan="5">いくつかのプラグインはセキュリティに問題があるため無効化されました Click</td> | レセプト送信・状況 送信 (医科)                                           | -                  | いくつかのプラグインはセキュリティに問題があるため無効化されました Click          |                  |                                                          |                             |  |  |  |  |
| 各種帳票等         ②         すべてのブラグインを有効化(A) *         Click           ジスワード変更         マニュアル         すべてのブラグインを有効化(A) *         Click           お問合せ先         ③         このサイトでは常にブラグインを有効にする(C)         このサイトでは常にブラグインを有効にする(C)                                                                                                    | 状況 (医科)           レセプト訂正・状況                                 |                    | <ul> <li>Java(TM)</li> <li>▲ 危険なプラグイン</li> </ul> | र र ।            | 有効化                                                      |                             |  |  |  |  |
| パスワード変更     すべてのプラグインを有効化(4)       マニュアル     すべてのプラグインを有効にする(C)       お問合せ先     このサイトでは常にプラグインを有効にする(C)       このサイトでは常にプラグインを有効にする(C)     このサイトでは常にプラグインを有効にする(C)                                                                                                    | 各種帳票等                                                       |                    |                                                  | 2 すべてのブラグインを有効   | bilk(A) +                                                | Click                       |  |  |  |  |
| マームアル         すべてのブラウガンををかかい(A) = 」             お問合せ先         3         このサイトでは常にブラウガンを有効にする(C)           ログオット         3         このサイトでは、アフラクガンを有効にする(C)                                                                                                    | パスワード変更                                                     |                    |                                                  |                  |                                                          |                             |  |  |  |  |
|                                                                                                    | お問合せ先                                                       |                    |                                                  |                  | の<br>プラクインを<br>左<br>か<br>の<br>サイトで<br>は<br>常<br>に<br>プラク | ( <u>()</u><br>ブインを有効にする(C) |  |  |  |  |
|                                                                                                    | ログアウト                                                       |                    |                                                  | 20               | のサイトではフラウィン                                              | を無効にする( <u>N</u> )          |  |  |  |  |

- 以上 -